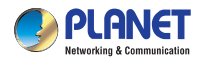

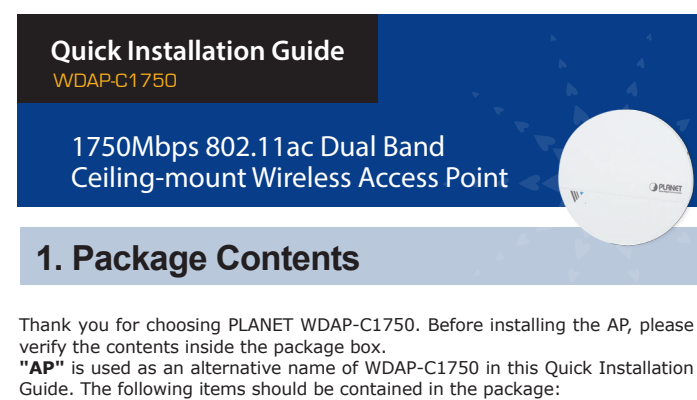

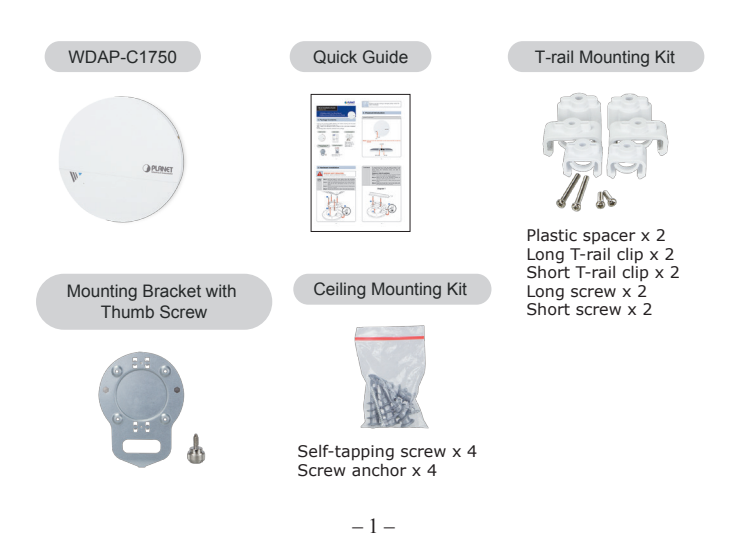

If there is any item missing or damaged, please contact the seller immediately.

## 2. Physical Introduction

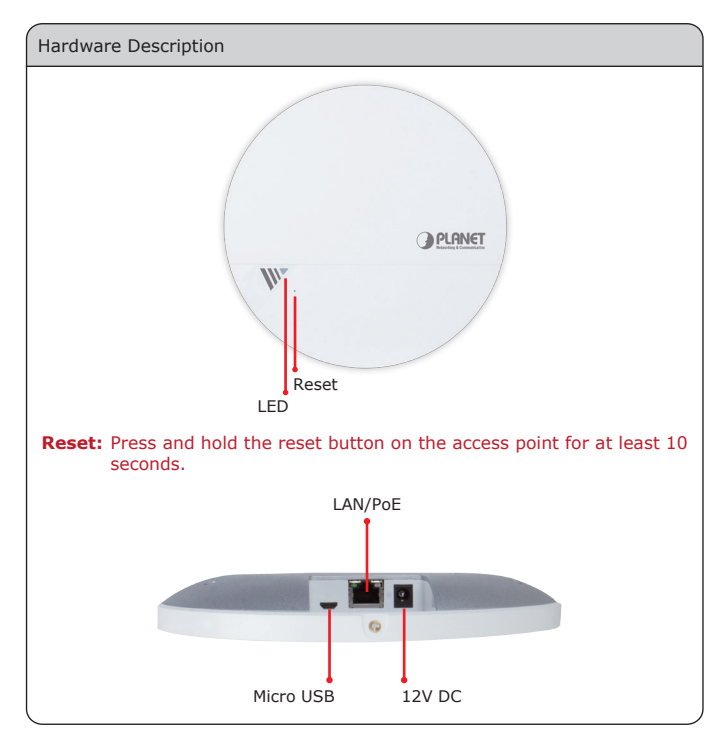

-2-

# 3. Hardware Installation **IMPORTANT SAFETY PRECAUTIONS:** This device requires professional installation. Step 1. Drill four holes in your ceiling using the mounting bracket as a guide, and insert the four screw anchors. Ceiling Mount Step 2. Align the mounting bracket with your screw anchors and use the four self-tapping screws to fix it into place. Step 3. Attach the AP to the mounting bracket by aligning the grooves in the AP. Step 4. Secure the AP firmly in place using the thumb screw. 20-Ω 3 0 0

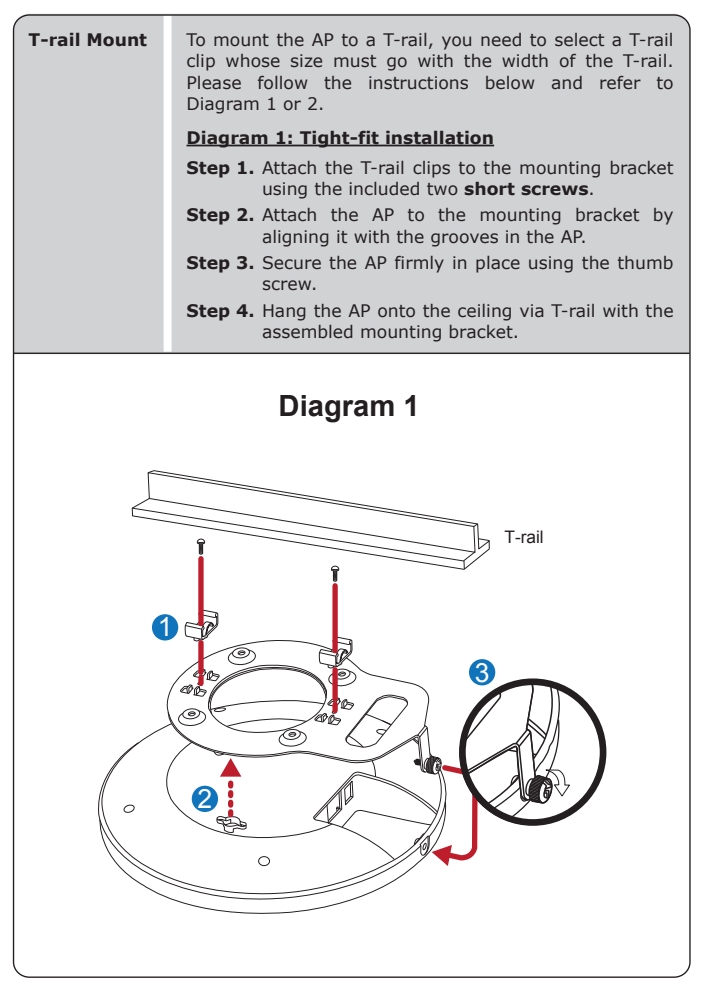

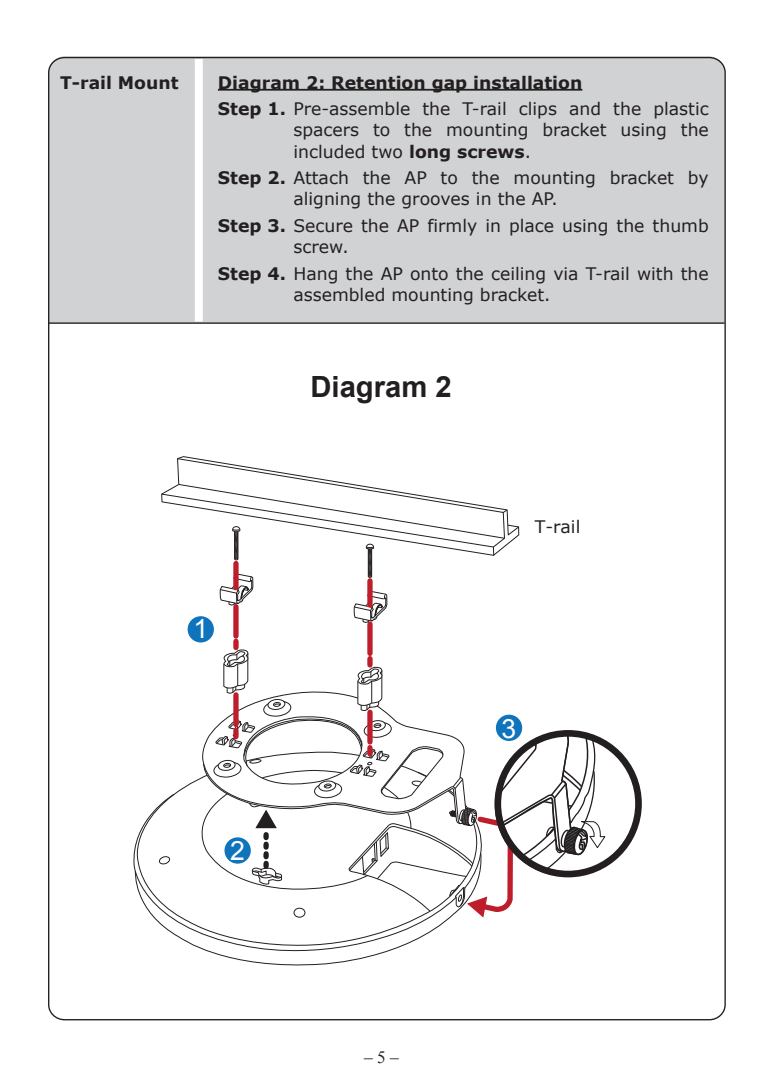

#### 4. Wired Network Configuration (Windows 7 and Windows 10)

A computer with wired Ethernet connection is required for the first-time configuration of the wireless AP.

- 1. Click the "Start" button located in the lower-left corner of your computer.
- 2. Click "Control Panel".
- 3. Double-click the "Network and Sharing Center" icon.
- Click "Change Adapter Settings".
- 5. Double-click "Local Area Connection".
- 6. Select "Internet Protocol Version 4 (TCP/IPv4)" and click "Properties".
- Select "Use the following IP address" and then click the "OK" button twice to save the configuration. For example, as the default IP address of the WDAP-C1750 is 192.168.1.253 and the router is 192.168.1.254, you may choose from 192.168.1.1 to 192.168.1.252.

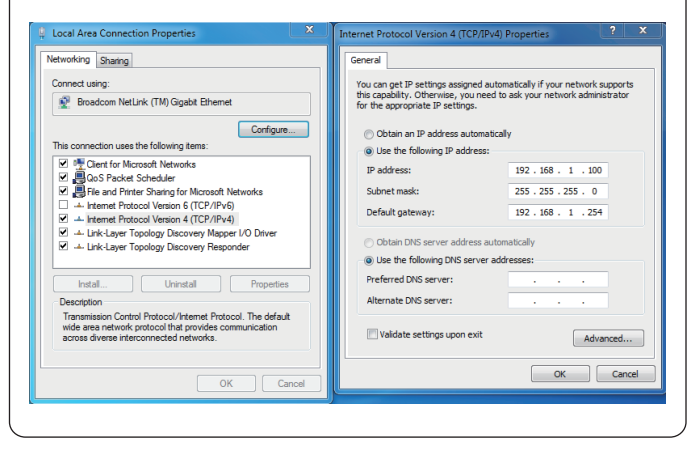

- 6 -

### **5. Entering into the Web Management**

| Default IP Address: <b>192.168.1.2</b><br>Default User Name: <b>admin</b><br>Default Password: <b>admin</b><br>Default SSID (2.4GHz): <b>PLANET_</b><br>Default SSID (5GHz): <b>PLANET_5</b><br>("X" means the last 4 digits of | 53<br>_2.4G_XXXX<br>G_XXXX<br>the MAC address) |
|----------------------------------------------------------------------------------------------------|------------------------------------------------|
| Step 1: The Web management allows you to access and manage the wireless AP easily. Launch the Web browser and enter the default IP address <u>http://192.168.1.253.</u>                                                         |                                                |
| C 192168.1.253<br>File Edit View Favorites Tools Help                                                                                                    | Safari File Edit View History                  |

Step 2: After you enter into the Web User Interface, go to Wireless Settings to configure your wireless network. For security reasons, strongly recommended to configure the Encryption Method and Passphrase of your wireless network.

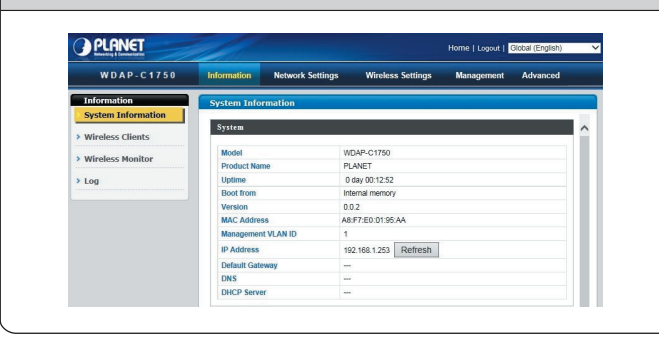

## 6. Wireless Network Connection

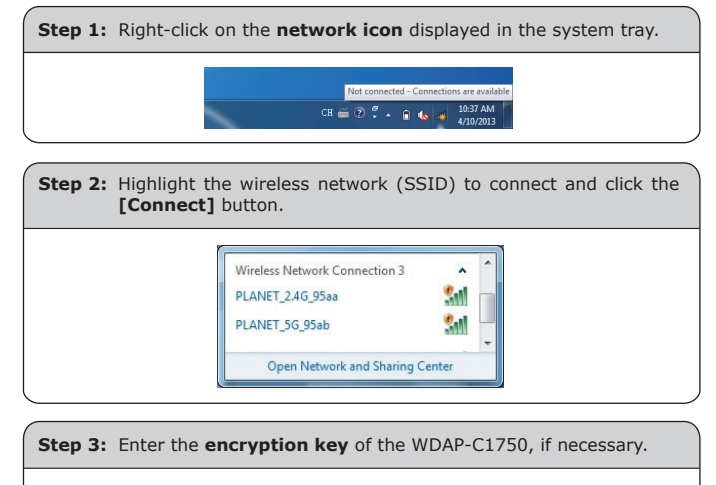

You have finally finished the configuration of the WDAP-C1750. Now you can use your iPhone, iPad, laptop, or any other Wi-Fi device to connect with it wirelessly and start surfing the internet.

#### Further Information:

The above steps described are the installation and configuration of the WDAP-C1750. For further configurations of LAN, Wireless, Access Control, etc., please refer to the user manual which can be downloaded from the website. http://www.planet.com.tw/en/support/download.php?type1 =4&model=48835&type=3

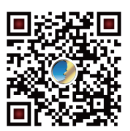

If you have further questions, please contact the local dealer or distributor where you purchased this product.

## **Ⅲ** (€ ①